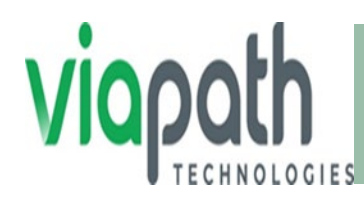

## **Setting Up a Gettingout Account**

## **Create Gettingout Account on a Computer**

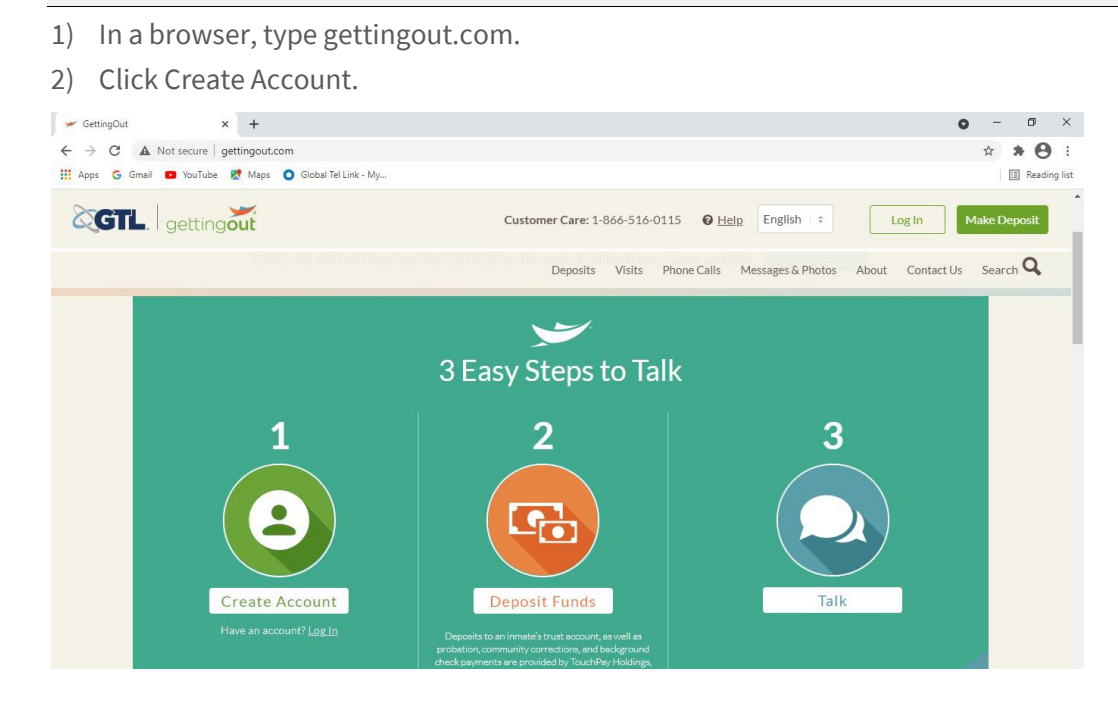

3) Next, type your date of birth as displayed her and click the Confirm Age button.

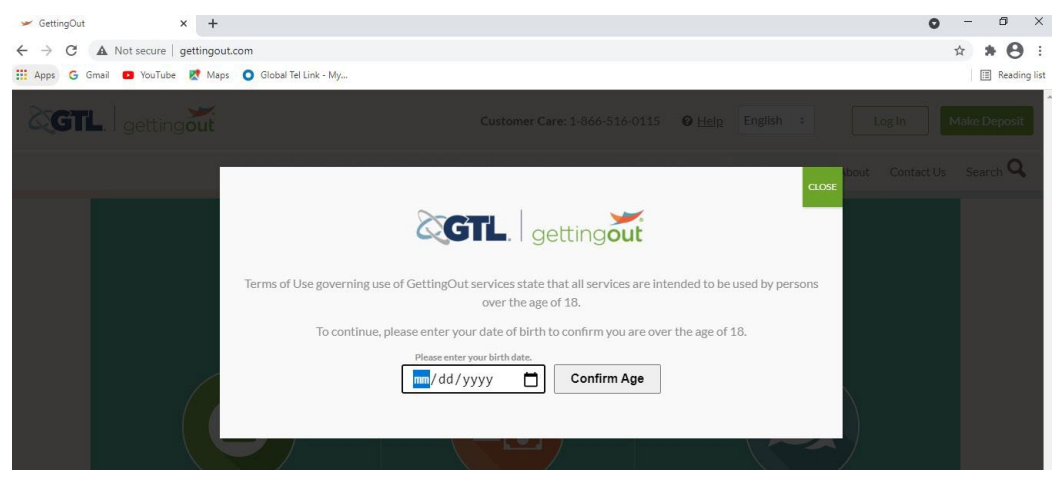

4) Click Create Account once again.

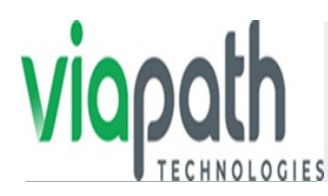

- 5) Complete all the required fields.
- 6) Click Submit.

|                           | gettingout                      |           | Engl ~ |
|---------------------------|---------------------------------|-----------|--------|
| getting<br>Create New Acc | ount                            |           |        |
| Enter the information     | n below to set up account       |           |        |
| Firs                      | t Name* Hollie                  | *         |        |
| Las                       | t name* Leonard                 | ✓         |        |
| Address                   | (Line 1)* 1234 Main St.         | ✓         |        |
| Address                   | (Line 2)                        |           |        |
|                           | City* Somewhere                 | ~         |        |
| Z                         | p Code* 54533                   | •         |        |
|                           | State* Vermont                  | *         |        |
|                           | Country* United States          | ~         |        |
| Contact Phone N           | lumber* == +1 • 201-555-0123    |           |        |
|                           | Is a mobile number?             |           |        |
|                           | Email* I.net                    | *         |        |
| Ра                        | ssword*                         |           |        |
| Confirm Pa                | ssword*                         | *         |        |
|                           | I agree to Terms and Conditions | >         |        |
| Contact Us   Privacy Pr   | alicy   Terms of Service        | Aparel Io |        |
| © 2014-2018 GTL. All Rig  | hts Reserved.                   | U Telmate |        |

- 7) Once you return to the login page, you can skip the DOB and SSN portion.
- 8) Select login and here you create a 6-digit PIN.
- 9) Enter your DOB and SSN.
- 10) You may see an email verification.

The Account Created screen displays.

|                                                                     | getting <b>out</b>                                                                                                    | Englis |
|---------------------------------------------------------------------|----------------------------------------------------------------------------------------------------|--------|
| getting <b>out</b><br>Account Created                               |                                                                                                    |        |
| Thank you for signing up fo<br>below.<br>To complete your account s | r a GettingOut account. An email has been sent to the email address listed<br>etup, please click the link provided in the email. |        |
| Note: if you did not receive                                        | an email, check your Junk Mail folder.                                                                                           |        |
| Return to Sign In                                                   | acBreuer                                                                                                    |        |

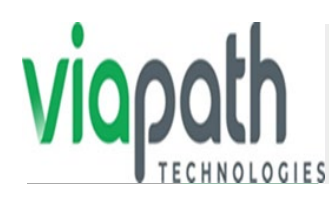

## Creating a GettingOut Account Using a Mobile Phone

Follow these steps to create a GettingOut account using an iPhone or

Android.

- 1) Using the App Store, look for the GettingOut app.
- 2) Click Get.
- 3) Click Install.

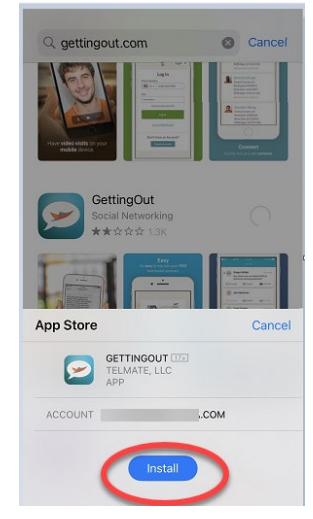

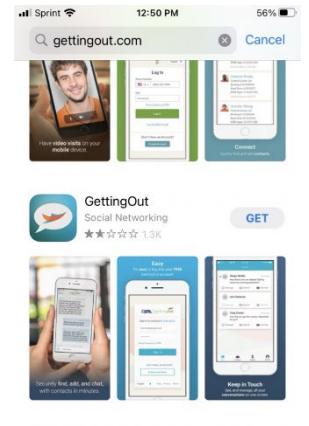

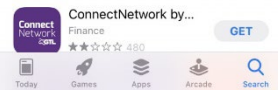

4) Type your Password and click Sign In.

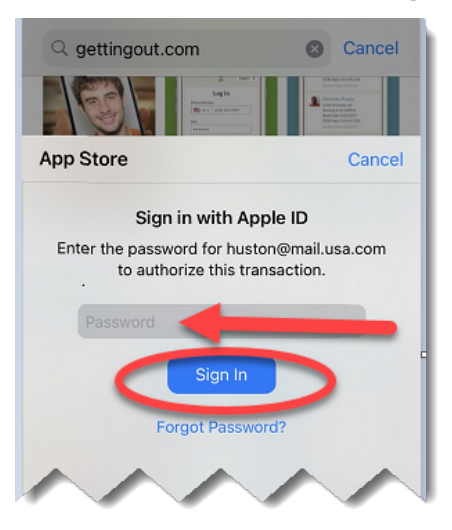

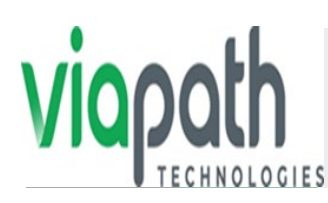

- 5) Click Open.
- 6) Sign in or Create an account.

| all Sprint ᅙ | 12:59 PM              | ◀ 53%   |
|--------------|-----------------------|---------|
| ٤            | GTL getting           | ut      |
| Sign Ir      | to continue to Gett   | ingOut. |
| Email        |                       |         |
| Passw        | ord                   |         |
| Reset P      | assword?              |         |
|              | Sign In               |         |
| or           | Don't Have an Account | ?       |
| C            | Create one here       | >       |
| Englis       | h Help Privacy        | Terms   |
|              |                       |         |

- 7) If creating an account, complete all of the required fields, such as Name, Address, etc.
- 8) The next screen asks for your Birthday and Last 4 of your SSN.
- 9) Click Submit.

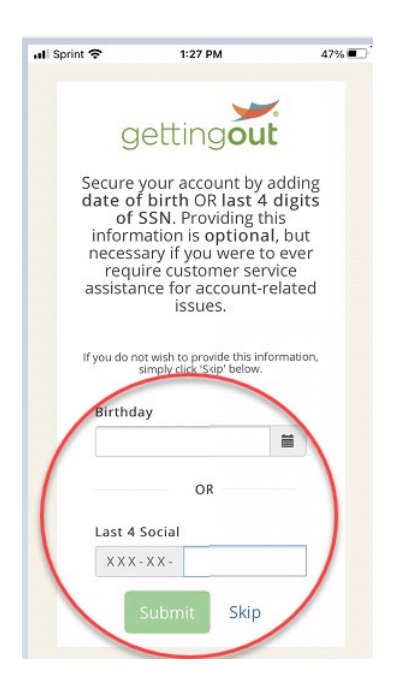

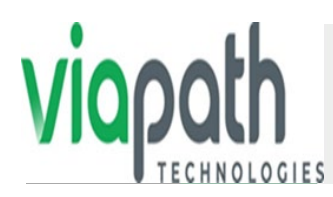

10) Agree to the terms and conditions by placing a check mark next to the top two items and then click, I Agree.

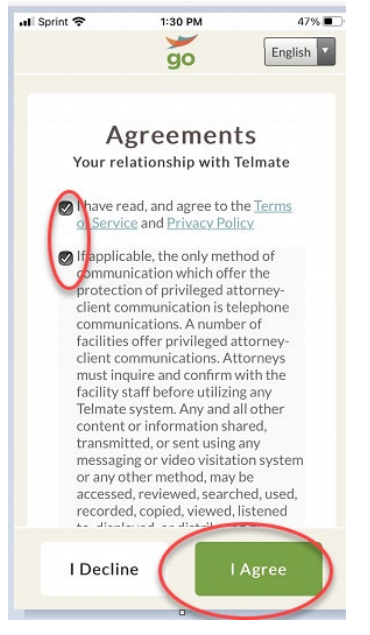

- 11) Complete your profile by adding your Date of Birth and Last 4 of your SSN.
- 12) Click Continue.

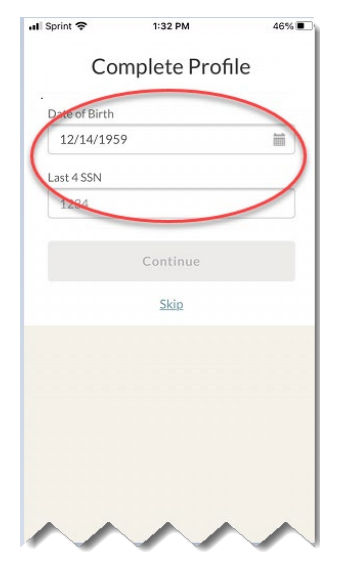

13) In the GettingOut app, click Find Contacts.

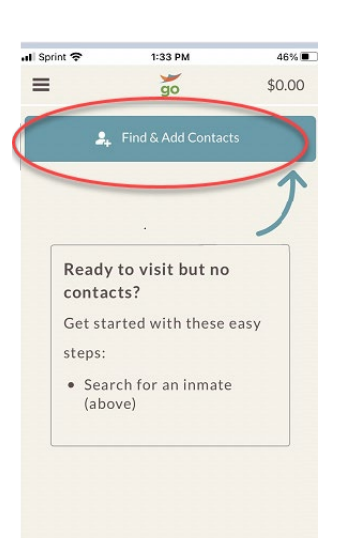

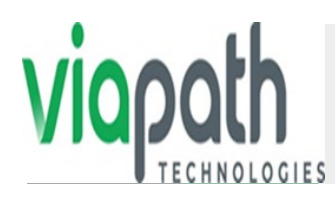

14) Fill in the Country, State, and Facility your loved one is located in.

| - |
|---|
| - |
| • |
| • |
|   |

## **SENDING MESSAGES**

1. From a PC visit our website <u>www.gettingout.com</u> or download the gettinging out app from your mobile device( See Above Instructions for Account Setup).

| getting <b>out</b>                                            |  |
|---------------------------------------------------------------|--|
| Sign In to Continue to GettingOut<br>Signed out successfully. |  |
| Email                                                         |  |
| Password                                                      |  |
| Forgot password?                                              |  |
| Sign In                                                       |  |
| I have a Phone/PIN                                            |  |
| Don't have an Account?                                        |  |
| Create one here                                               |  |
|                                                               |  |

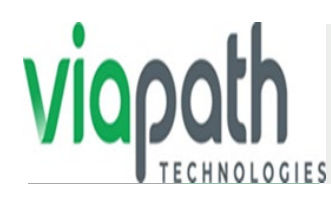

2. Enter your email address and password and click "Sign In". Once logged in you will be directed to the home screen.

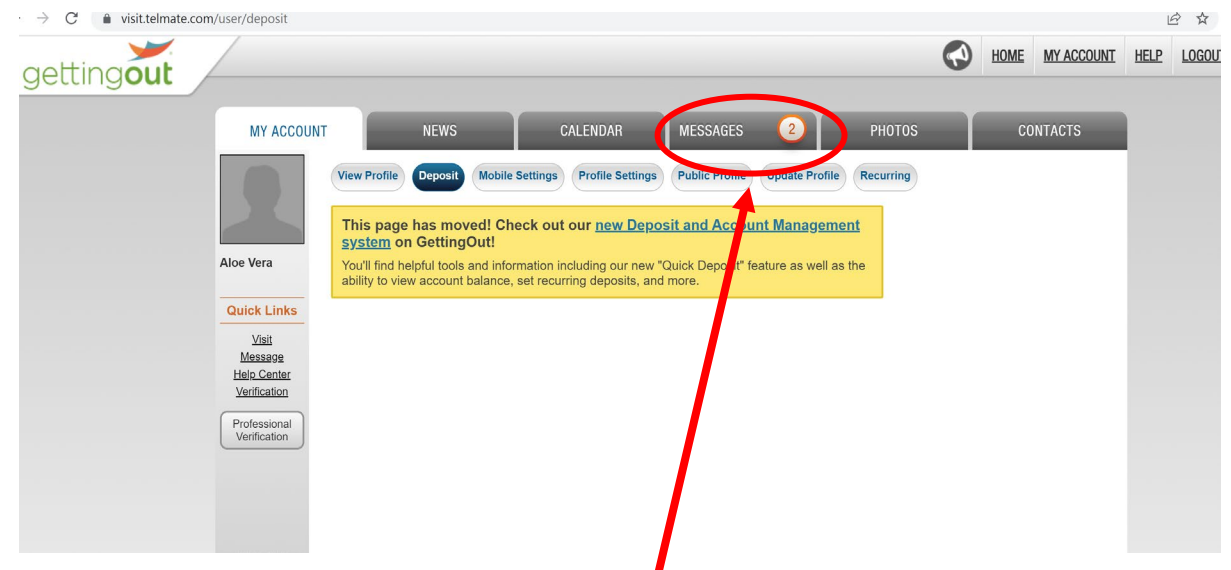

- 3. From the Home Screen Click on the "Messages Tab"
- 4. On the next page click "Send New Message" and Choose the inmate you would like to send a message to.

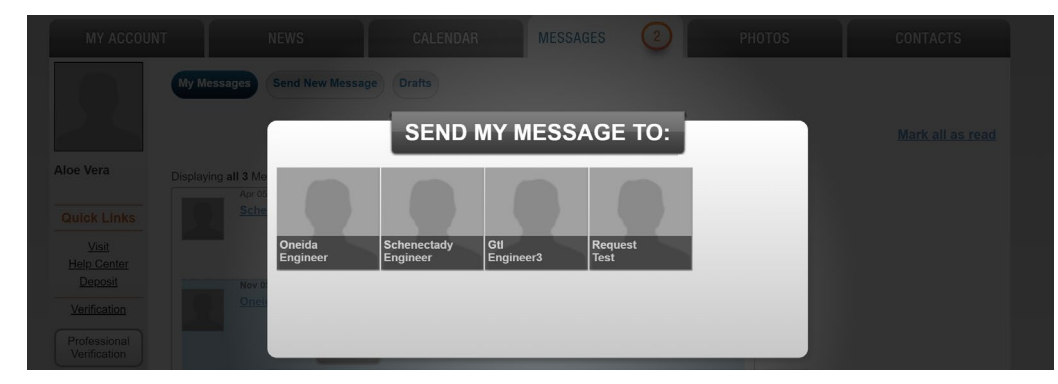

5. Type your message in the text box and click send.

| gettingout | MY ACCOUNT               |                                                                                                    | <u>P</u> LOGOUT |
|------------|--------------------------|----------------------------------------------------------------------------------------------------|-----------------|
|            |                          | My Messages Send New Message Drafts                                                                                  |                 |
|            | Aloe Vera<br>Quick Links | Oneida Engineer     Save Draft     SEND       Type your message here (Limit 1500 characters)     Save Draft     Send |                 |
|            | Verification             |                                                                                                    |                 |
|            | Verification             |                                                                                                    |                 |
|            |                          | (1500 characters remaining) 0% Cause Dente Cause Dente                                                               |                 |

ViaPath. All Rights Reserved.